## 思科Cisco packet tracer的实验之两个简单网络连接

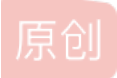

Jessica11chuyu ● 于 2020-06-05 18:33:35 发布 ● 3914 ◆ 收藏 14 分类专栏: <u>计算机实验</u> 文章标签: <u>网络 路由器 交换机 网关 局域网</u> 版权声明:本文为博主原创文章,遵循 <u>CC 4.0 BY-SA</u> 版权协议,转载请附上原文出处链接和本声明。 本文链接: <u>https://blog.csdn.net/Jessica11zhang/article/details/106575703</u> 版权

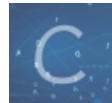

计算机实验 专栏收录该内容

1 篇文章 0 订阅 订阅专栏

思科Cisco packet tracer的实验之两个简单网络连接

1、界面

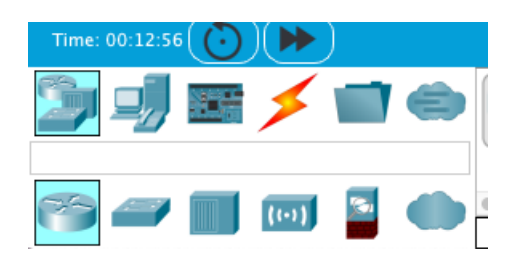

 1、一开始都是从简单的交换机和几台电脑开始的 A网络:
IP: 210.226.3.1
网关: 210.226.3.1
子网掩码: 255.255.255

电脑A1的IP: 210.226.3.2 电脑A2的IP: 210.226.3.3

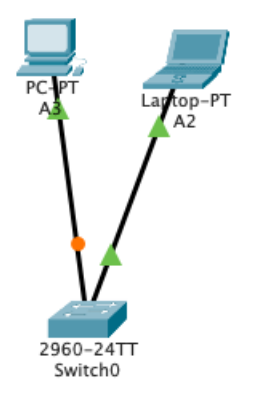

PS: 先试一下网络怎么ping通吧 A2 ping A3 点击A2——DESKTOP——command prompt——输入ping210.116.3.3

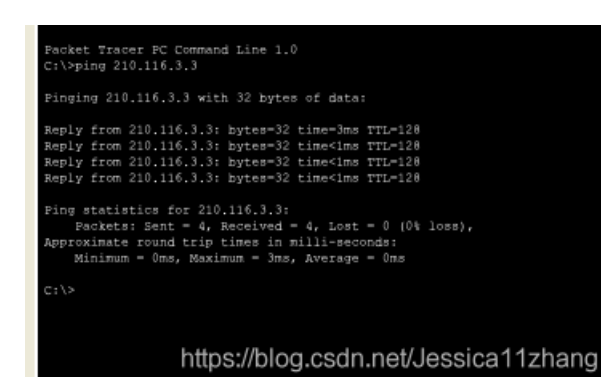

ok,A网络已经互通啦

2、慢慢的就有了B网络和一个路由器 B网络: IP: 100.116.3.1 网关: 100.116.3.1 子网掩码: 255.255.255

电脑B1的IP: 100.116.3.2 电脑B2的IP: 100.116.3.3

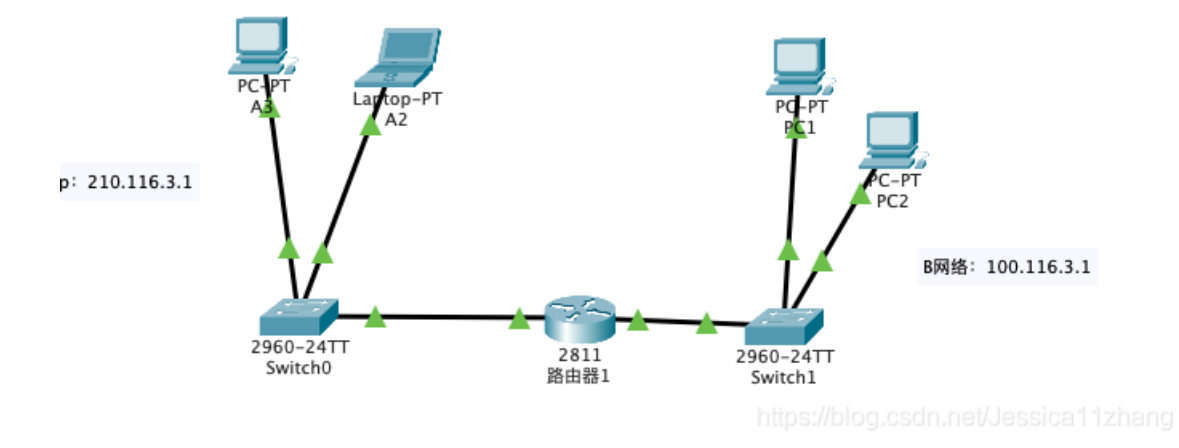

3、把路由器连接两个交换机的端口打开

路由器——config——FastEthernet0/0——port status ——点击on

路由器——config——FastEthernet0/1——port status ——点击on

3、然后路由器要设置A、B两个网络的连接

要看清楚0/0连接网络a还是网络b,可以在连线的地方,鼠标轻轻靠近那条线就可以显示是0/0还是0/1,假如是0/0连接的是a网络的话,则在同样的窗口下面填写IP地址还有子网掩码,0/1也相应的填相应的b网络的lp地址和子网掩码也相应的填相应的b网络的lp地址和子网掩码

| ● ● ● 路由器1         |                  |                                    |
|--------------------|------------------|------------------------------------|
|                    | Physical Config  | CLI Attributes                     |
| GLOBAL             | FastEthernet0/0  |                                    |
| Settings           | Port Status      | 🗹 On                               |
| Algorithm Settings | Bandwidth        | 🖲 100 Mbps 🔵 10 Mbps 🗹 Auto        |
| ROUTING            | Duplex           | 🔵 Half Duplex 💿 Full Duplex 🗹 Auto |
| Static             | MAG              | 0000 3841 6601                     |
| RIP                | MAC Address      | 0090.2841.0001                     |
| SWITCHING          | IP Configuration | 210.116.3.1                        |
| VLAN Database      | Subnet Mask      | 255.255.255.0                      |
| INTERFACE          |                  |                                    |
| FastEthernet0/0    | Tx Ring Limit    | 10                                 |
| FastEthernet0/1    |                  |                                    |

Equivalent IOS Commands

https://blog.csdn.net/Jessica11zhang

## 4、那么简单的两个A、B网络就连接好啦 那A和B网络怎么ping呢

下次再写哈哈哈

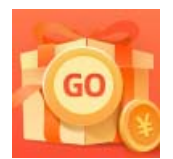

创作打卡挑战赛 赢取流量/现金/CSDN周边激励大奖